上臺灣企銀學雜費網站 (<u>https://sch.tbb.com.tw/system/index.aspx</u>)
點選「學生查詢」

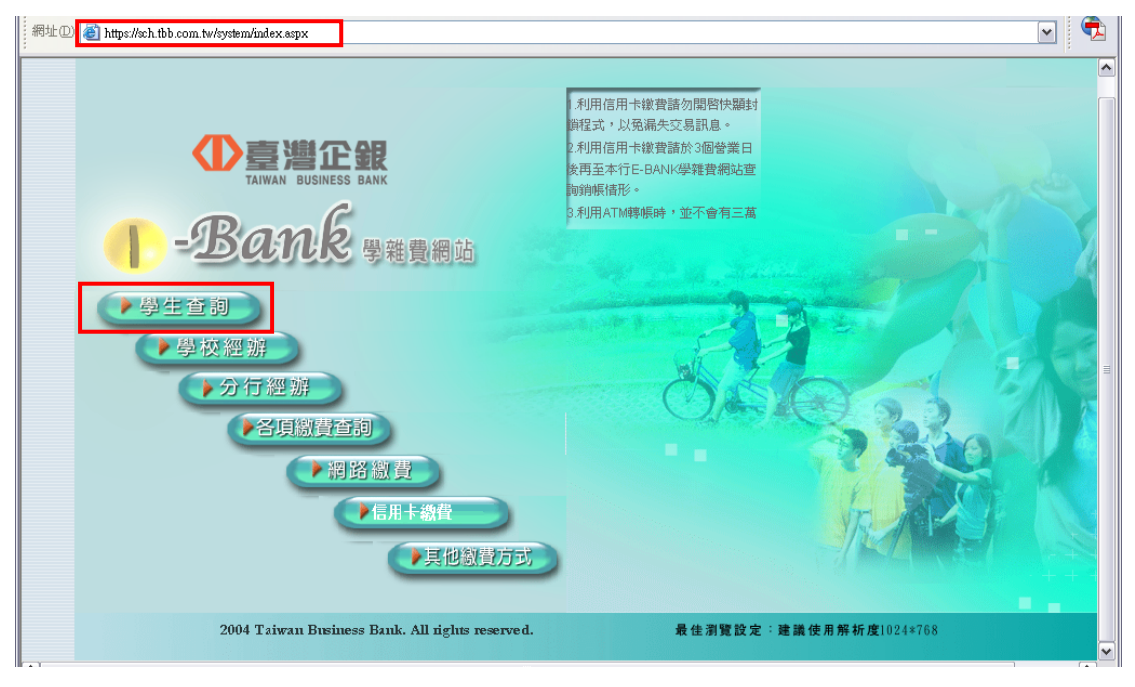

## 2. 點選就讀之學校名稱「正修科技大學」, 輸入「學號」, 在按「登入」鍵

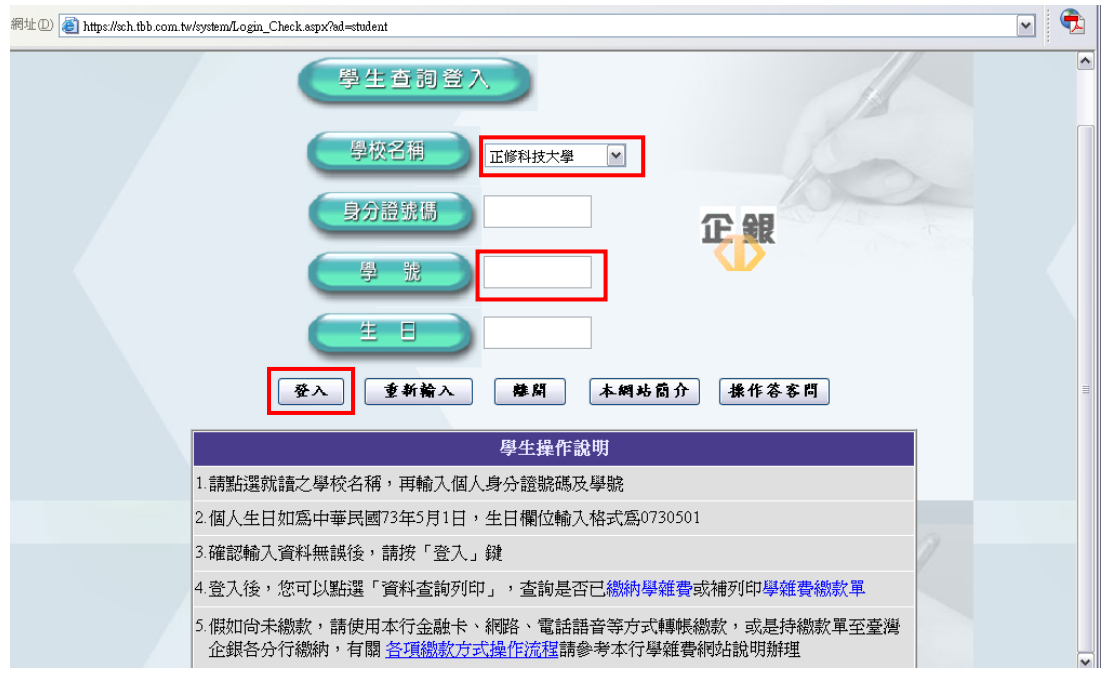

## 3. 登入後,點選「資料查詢列印」

| 網址DD 🗃 https://sch.tbb.com.tw/system/index9.htm | Image: Second second second |
|-------------------------------------------------|----------------------------------------------------------------------------------------------------|
| Annan Business Bank  Ber Bank  Bank  Bank  Bank | 身 分:學生<br>單 位:0101<br>使用者:                                                                                                    |
| 線上人数 0 1 2                                      | 1.利用信用卡繳費諸勿開啓快顯封鎖程式,以免漏失交易訊息 🏫 登 出                                                                                                    |
| 資料查詢列印                                          |                                                                                                    |
| 網路繳費                                            |                                                                                                    |
| 資料異動申請                                          |                                                                                                    |

## 4. 下載繳費單點選「列印」

| 網址 ① 🥘 https://sch.tbb.com.tw/system/index | 9.htm               |                 |             |                            | <b>•</b>                               |
|--------------------------------------------|---------------------|-----------------|-------------|----------------------------|----------------------------------------|
|                                            | e -Bank 🕬           | 費網站             |             | 身 分:學生<br>單 位:0101<br>使用者: |                                        |
|                                            | 3.利用ATM轉帳時,並不會有三萬5  | 元上限限制,諸勿自行拆帳繳費。 | •           |                            | 11 11 11 11 11 11 11 11 11 11 11 11 11 |
| 貝科查爾約1-1<br>網路繳費                           |                     | 資料查詢列印          |             |                            | M                                      |
| 資料異動申請                                     | 1004                | 年07月24日17:26    | 下午          |                            |                                        |
|                                            | 學校代號:0101<br>學 年:一百 | 學               | 期:第一學期      |                            |                                        |
| 才就學1                                       |                     |                 |             |                            | A.                                     |
|                                            | 組別 代收費用別 虚:         | 擬帳號 是否已總款       | 查詢詳細資料 下載總費 | 軍列印收據                      | _                                      |
|                                            | 915 學雜費 91500-      | 497061056 尙未繳款  | 查詢          | ङ्गमा                      |                                        |
| 臺灣企銀網                                      |                     |                 | -           | 上一頁下一頁                     |                                        |

## 5. 點選繳費單即可補列印學雜費繳款單

| 網址 ① 🕘 https://sch.tbb.com.tw/sy | rstem/index9.htm                                                        |                          |
|----------------------------------|-------------------------------------------------------------------------|--------------------------|
|                                  |                                                                         | 身 分:學生                   |
| 〇百選行                             | PRO -Rand man and                                                       | 單位:0101                  |
| TAIWAN BUSINESS                  | BANK 2 - 20CUIDOS 学維賀網站                                                 | 使用者:                     |
|                                  |                                                                         | 1.利用 📸 登出                |
| 資料登詞列印<br>網路繳費                   | 產生Word繳費單                                                               |                          |
| 資料異動申請                           | 100年07月24日17:27 下午word需安装條                                              | <b>馬字型</b> <u>下載條碼字型</u> |
|                                  | 學校代號: 0101                                                              |                          |
|                                  | 學 年:一百 學 期:第一學!                                                         | 胡                        |
| 1                                |                                                                         | 102                      |
| 育才就學貸款!                          |                                                                         |                          |
| 歡迎申辦                             | <b>繳費單:</b> 010110011191500497061056172735.doc                          |                          |
|                                  | 說明                                                                      |                          |
| 歡迎使用                             | 加貴校有提供超商或郵局代收,請同學在下載列印學雜碼                                               | <b>豊余敗</b>               |
| 臺灣企銀網路銀行                         | 費車Worofa条則,語次石工用建相元行下軍戰除嗎子型檔主<br>C:\windows\fonts資料夾並安裝新字型C39P12DmTt,未正 | Eœ                       |
|                                  | 安裝將無法提供超商或郵局繳費功能,如已安裝過則不<br>重複安裝。                                       |                          |
|                                  |                                                                         |                          |